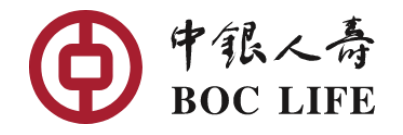

## 电子服务平台||网上理赔

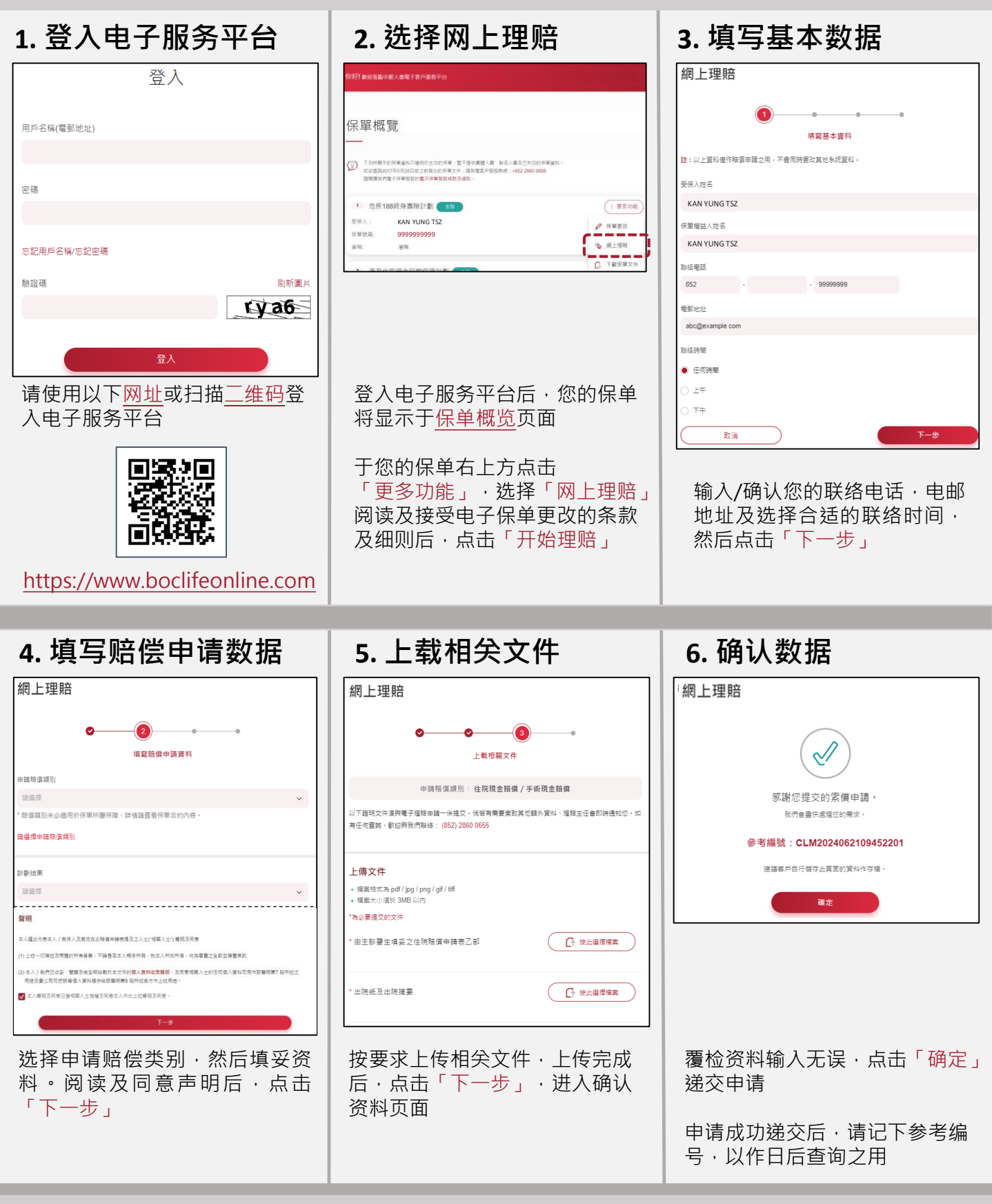

如有查询,请致电客户服务热线 (852) 2860 0688 查询

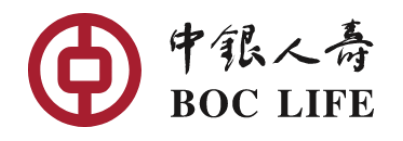

# eService || e-Claims

## 1. Login eService

| LOGIN                           |              |
|---------------------------------|--------------|
| Login ID (Email)                |              |
|                                 |              |
| Password                        |              |
| Forgot username/Forgot password |              |
| Verification Code               | Reload image |
|                                 | ∕ > h∉       |
| Login                           |              |

Please use below <u>Website</u> or scan the <u>QR Code</u> to login eService Platform

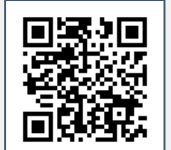

https://www.boclifeonline.com

### 2. Select "e-Claims"

| Policy (                                                                     | Overview                                                                                                    |                                                                                                    |
|------------------------------------------------------------------------------|----------------------------------------------------------------------------------------------------|----------------------------------------------------------------------------------------------------|
| _                                                                            |                                                                                                    |                                                                                                    |
| The following<br>terminated p<br>If you would<br>Hotime: +853<br>Please read | g policy information is only applicable to induce policies. Pil<br>olicies will not be shown hore<br>like to engine about the policy documents issued on or beil<br>2 2010 0088<br>our eService Terms and Conditions before using our e-polic | ease note that datatis of your Oroup LNe, Joint Life and any<br>fore 28th May 2017, please call our Customer Service<br>cy service |
|                                                                              |                                                                                                    |                                                                                                    |
| 1 CRITIC                                                                     | CAL ILLNESS 188 WHOLE LIFE INSU                                                                                                    | Intere (j. More Option                                                                                                    |
| (1) CRITIC                                                                   | CAL ILLNESS 188 WHOLE LIFE INSU<br>KAN YUNG TSZ                                                                                                    | Inforce : More Options                                                                                                    |
| 1 CRITIC<br>Life Insured:<br>Policy number:<br>Currency:                     | AL ILLNESS 188 WHOLE LIFE INSU<br>KAN YUNG TSZ<br>9999999999<br>HKD                                                                                                    | inters                                                                                                    |

After login, your policies will be listed under Policy Overview Page

Click "More Options" and select "e-Claims" on the right side of your policy. After reading and accepting the e-Policy Change Service Terms and Conditions, click "Start eClaims"

### 3. Fill in basic information

| Claims Submission                                                                                                    |  |  |
|----------------------------------------------------------------------------------------------------|--|--|
| Fill in basic information                                                                                                |  |  |
| Note: The above information is used for this e-Claims request application. Current system record<br>will not be changed. |  |  |
| Name of Insured                                                                                                    |  |  |
| QVV FZR JRMV                                                                                                    |  |  |
| KAN YUNG TSZ<br>Name of Policy Owner                                                                                     |  |  |
| QVV FZR JRMV                                                                                                    |  |  |
| KAN YUNG TSZ<br>Contact reseptione riumber                                                                               |  |  |
| 852 - 99999999                                                                                                    |  |  |
| Email Address                                                                                                    |  |  |
| abc@example.com                                                                                                    |  |  |
| Preferred Contact Time                                                                                                   |  |  |
| Anytime                                                                                                    |  |  |
| O Morning                                                                                                    |  |  |
| O Afternoon                                                                                                    |  |  |
| Cancel Next Step                                                                                                    |  |  |

Enter / confirm your contact phone number, email address, choose a suitable contact time, and then click "Next Step"

#### 4. Fill in claim details

| Claims Submission                                                                                                    |  |  |
|----------------------------------------------------------------------------------------------------|--|--|
| 00                                                                                                    |  |  |
| Fill in claim details                                                                                                    |  |  |
| Benefit claimed                                                                                                    |  |  |
| Please Select V                                                                                                    |  |  |
| * Benefits shown here are not necessarily covered under your policy. Please refer to policy<br>document for claimable benefits.                                                                                                    |  |  |
| Diagnosis                                                                                                    |  |  |
| Please choose v                                                                                                    |  |  |
| Declaration                                                                                                    |  |  |
| I HEREBY DECLARE AND ADREE on behalf of myself/the insured and other persons referred to in this claim form ('Relevant<br>Persons') that                                                                                                    |  |  |
| (1) all statements and answers to all questions whether or not written by my own hand are to the best of my knowledge and belief<br>complete and true; and                                                                                                    |  |  |
| (2) We have received, ned and fully understood the <b>Personal Information Collection Statement</b> contained in this document, and agree that any personal data of the Reinwark Persons may be used for the purposes set od in paragraph 7 of this Statement and the Company may provide the personal data to the parties set out in paragraph 5 of that Statement purposes. |  |  |
| I declare and agree that I have the full authority from and consent of the Relevant Persons to make the above declarations and<br>agreements.                                                                                                    |  |  |
| Next Step                                                                                                    |  |  |
|                                                                                                    |  |  |

Select the benefit claimed, fill in the information, read and agree to the declaration, then click "Next Step"

#### 5. Upload documents

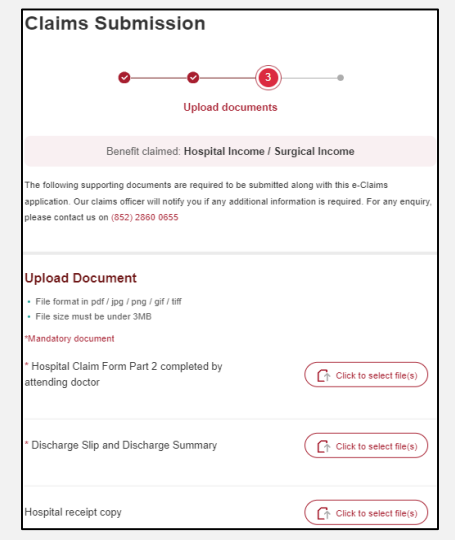

Upload the relevant documents as requested. After uploading, click "Next Step" to enter Confirm Submission page

#### 6. Confirm Submission

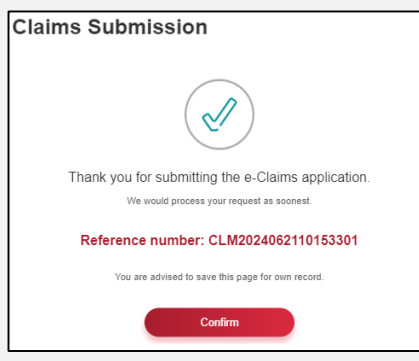

Verify the information inputted, click "Confirm" to submit the application

After submitting the application, remember to jot down the reference number for future enquiries

For further inquiries, please call Customer Service Hotline at (852) 2860 0688